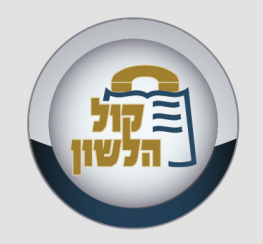

# Guide for sending files to Kol Halashon

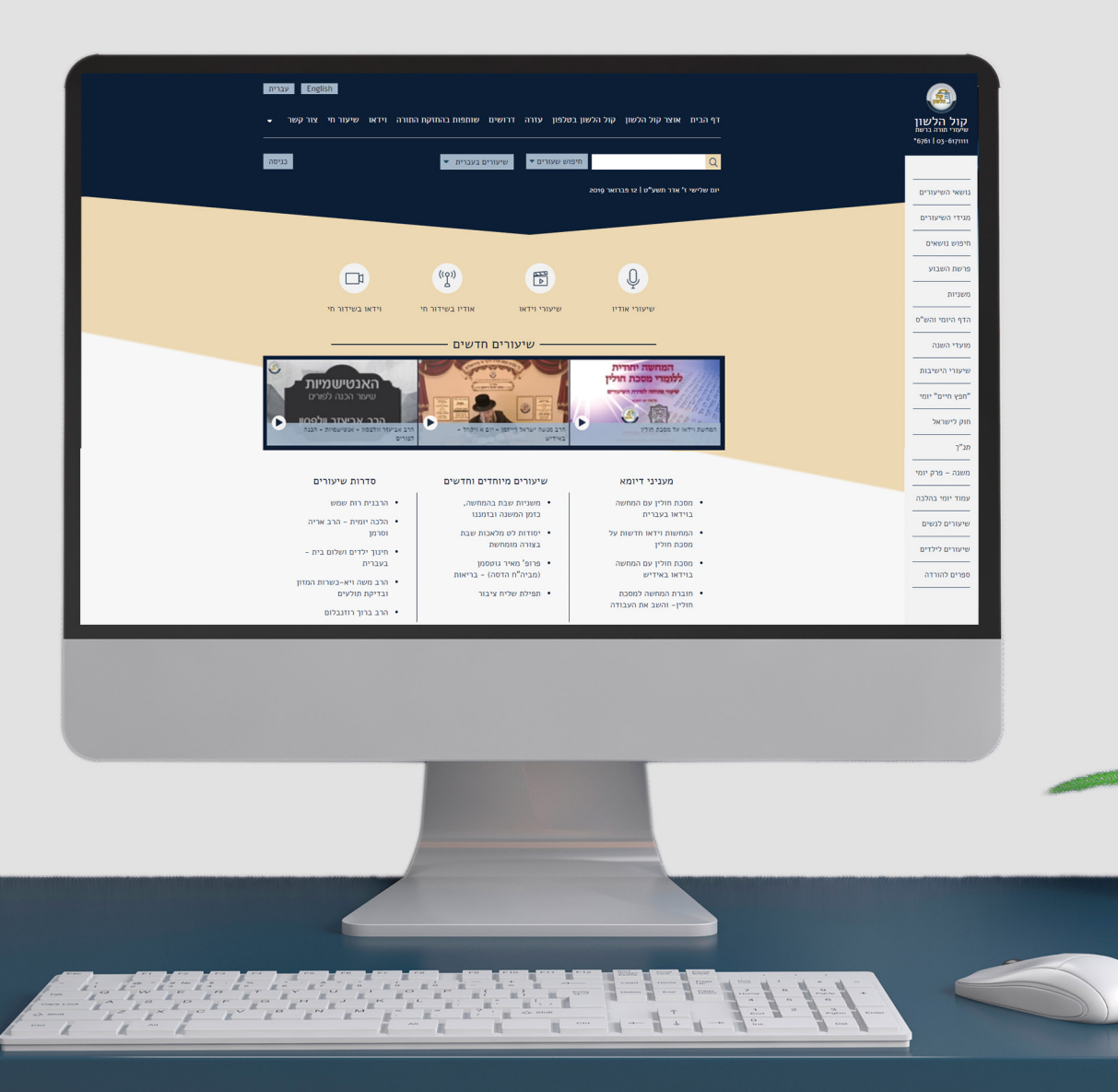

Preparing the file before sending:
 First and foremost, the file must be clear and of good quality, an unclear file will not be uploaded to the system.
 Please give each file a title, files which are untitled cannot be uploaded.
 The title must consist of the topic learned in the shiur, the Mishna, Daf (Gemora) or Siman (in Halacha), or the topic of the sicha such as:

 Shmiras Einayim
 Perek 4 Mishna 3
 Daf 22a - Amar Rava Bar Chana
 Siman 272 Seif 3 - Kiddush Shabbos al hayayin
 If the shiur deals with more than one topic, one should write the two topics with a minus (-) sign between them, for e.g.:
 Shmiras haeinayim-Ahavas Hashem
 Siman 272 Seif 3 - Kiddush on Shabbos on white wine-kiddush on bread or sheichar

2. Enter the Kol Halashon site at: http://www.kolhalashon.com Browse until the bottom of the page and click on the icon "Upload Files":

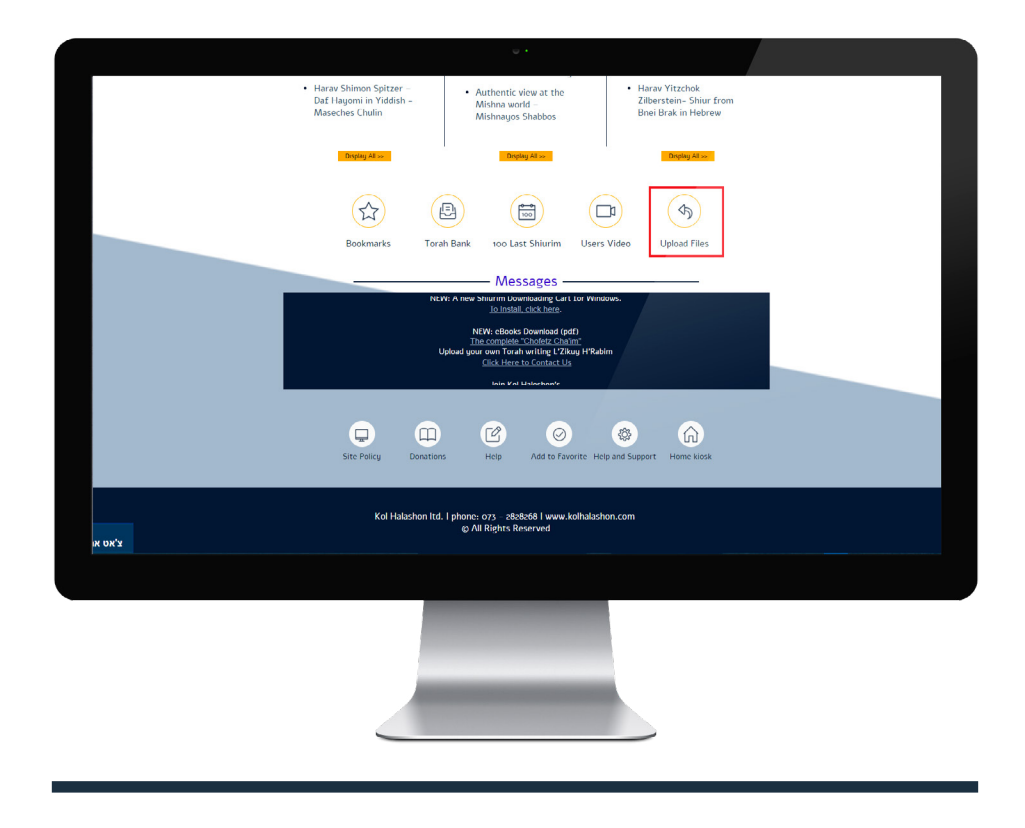

You will now be transferred to the page for sending files Please note: there are two options of sending files to Kol Halashon **Option A:** Sending files through Kol Halashon (recommended, but does not work with all browsers) **Option B:** sending files through Jumbo Mail (works with all types of browsers which are not blocked to Jumbo Mail) In each of the sending options, it is advisable to send each shiur on its

own and fill all the details pertaining to that shiur, which appear on the sending form, including tags, contents and remarks.

### Tags

Tags are actually a summary of the topics discussed in the shiur. The tags become "links" and by clicking on them a person may easily reach a shiur on any topic such as emunah, simcha etc. on the web. On the line for tags of the shiur, one should write each tag with a comma after it, such as: muktze, chesron kis, tiltul muktze, amira le'akum.

### Detailed content of the shiur

A list of topics dealt with in the shiur, such as: a shiur discussing issues of muktze, during which the Rav brings a question regarding which muktze is more serious - mechamas gufo or chesron kis, one should write: muktze mechamas gufo and mechamas chesron kis - which is more severe.

Note: each line is uploaded as one topic, therefore each detail of a topic should be written as a separate line (see example on the next page).

Remarks: please write to which folder the shiur should be added. For e.g.: for a shiur on Daf Hayomi, write: Gemora Daf Hayomi Masechta Bava Kama

## Sending the Files

# **Option A:**

1. Fill in all the details on the form including tags, detailed contents and remarks:

| Kol Haloshon                 | Sunday yi March zony   e*yen a tite t*s<br>Home MP3 Dounlaid Program Kol Hakohon Phone Nambers Help Wanted Donutio | English annapu<br>na Video LiveShiar ContactUs ♥ |
|------------------------------|----------------------------------------------------------------------------------------------------|--------------------------------------------------|
| Totol I 03-017111            | Q Search Shiurim 👻 Shiurim in English                                                                              | ▼ login                                          |
| Topics                       |                                                                                                    |                                                  |
| Magidei<br>HaShlurim         | - Upload Files to Kol Halasho                                                                                      | n —                                              |
| Topics Search                | Send through JumboMail                                                                                             |                                                  |
| Parshas<br>Hashavu'a         |                                                                                                    |                                                  |
| Mishnayot                    | reame                                                                                                    |                                                  |
| Dat Yomi and<br>Gemara Study | Emen                                                                                                    |                                                  |
| Moadim                       | -Select Language-                                                                                                  |                                                  |
| Shlurim from<br>Yeshlvot     | -Select Rav-                                                                                                    | •                                                |
| Daily Chafetz<br>Chai'm      | To Search for Ray Type his Name                                                                                    |                                                  |
| Chok Le Yisrael              | -Select Type-                                                                                                    | •                                                |
| Tanach                       | Shlur Tags (separate by commas)                                                                                    |                                                  |
| Halacha                      | Detailed Shiur Content                                                                                             |                                                  |
|                              |                                                                                                    |                                                  |
| איארו ארוואו אוורצוו         |                                                                                                    |                                                  |
|                              |                                                                                                    |                                                  |
|                              |                                                                                                    |                                                  |

Please note: On the first time you send files - if this is a new code - the name of Rav will not yet appear on the list of names, you should choose "General send without Rav's name" and in the remarks write "new Rav", the Rav's name and code you have received by email. Only after the first shiur has been uploaded to the system, will the Rav's name appear on the list of names the next time.

2. After filling in all the details, click on "ready to send".

|                                                              | הדף היומי והש"ט |
|--------------------------------------------------------------|-----------------|
| Nutree                                                       | מועדי השנה      |
|                                                              | שיעורי הישיבות  |
| shmoal@gmail.com                                             | "מפא מייס" יומי |
| 0504112233                                                   | חוק לישראל      |
| עבוית                                                        |                 |
| שלוחה גללות ללע שת רב                                        | משנה – פרק יומי |
|                                                              | עמוד יומי בהלרה |
| לחיפוש רב הקש את שמו                                         |                 |
| אודיו                                                        | שיפורים גנשים   |
| תגיות (מופרדות בפסיק)                                        | שיעורים לילדים  |
|                                                              | ספרים להורדה    |
| מוקצה מחמת גופו ומחמת חסרון ביס מי יותר חמור<br>טלטול מן הצד |                 |
| אמירה לנברי לצורך חולה שאין בו סבנה                          |                 |
|                                                              |                 |
|                                                              |                 |
| הערות                                                        |                 |
|                                                              |                 |
|                                                              |                 |
| מובן לשליחה                                                  |                 |
|                                                              |                 |
|                                                              |                 |
|                                                              |                 |
|                                                              |                 |
|                                                              |                 |
|                                                              |                 |
|                                                              |                 |
|                                                              |                 |
|                                                              |                 |
|                                                              |                 |

3. You will now be transferred to the page for adding files and sending them. Choose or drag the file and click on "start upload"

| Set tabuyap humbana     Set the     Set the   Set the   Set the   Set the share build all the Set to Hare and all the set of properly set to Har   Set to Hard Set the Set to Hard Set to Hard Se |  |                      |                                                                                                    |                                                       |  |
|----------------------------------------------------------------------------------------------------|--|----------------------|----------------------------------------------------------------------------------------------------|-------------------------------------------------------|--|
| Server typered         Server typered         structure         Internating mail. Com         Server typered         Server typered typered         Server typered         Server typered         Server typered typered         Server typered typered<                                                                                                    |  |                      | JumboMail                                                                                                    | Send through Jur                                      |  |
| Jama         simulation         Sixtit233         English       •         1 Start??       •         To Sarch for Nav Type Init Name         Audio       •         Shiur Tages (separate by commas)         Desailed Shiur Context:         Remarks                                                                                                    |  | ect<br>Ie will<br>I. | Select<br>Start Upload<br>file name should be the Shiur's title. We will<br>Shiurim which are not properly named. | Important note: The file<br>not be able to handle Shi |  |
| inhead ig pank it on<br>definition<br>English •<br>In Search for Ray Type his Itame<br>Audio •<br>Shiur Type commus)<br>Detailed Shiur Context<br>Remarks                                                                                                    |  |                      |                                                                                                    | שמואל                                                 |  |
| Spearsess       Engish       1 sor m?       To Search for Run Type His Hame       Audic       Shiur Tage (separate by commas)       Detailed Shiur Contract                                                                                                    |  |                      | m                                                                                                    | shmoal@gmail.com                                      |  |
| English     -       21 Bp 497     -       Te Search for Rur Tige his Hame     -       Actio     -       Shior Tagi (separate by commax)       Desailed Shiur Contexet                                                                                                    |  |                      |                                                                                                    | 0504112233                                            |  |
| 21 Up 472     •       To Search for Ray Tupe His Hame     •       Ande     •       Shitur Tagis (suparate bij commax)       Desailed Shitur Contexet                                                                                                    |  | •                    | •                                                                                                    | English                                               |  |
| To Search for Rav Tupe his Name       Audic       Shiur Tags (suparate by commax)       Detailed Shiur Content         Remarks                                                                                                    |  | •                    | •                                                                                                    | ללא שם רב                                             |  |
| Audis  Shiur Taga (suparata by commax) Detailed Shiur Content Remarks                                                                                                    |  |                      | r Type his Name                                                                                                   | To Search for Ray Ty                                  |  |
| Shiur Taga (sparate by commax) Detailed Shiur Content Remarks                                                                                                    |  | •                    | •                                                                                                    | Audio                                                 |  |
| Peraited Shiur Contene:                                                                                                    |  |                      | ate by commas)                                                                                                    | Shiur Tags (separate                                  |  |
| Remarks                                                                                                    |  |                      | intent                                                                                                    | Detailed Shiur Conte                                  |  |
| Remarks                                                                                                    |  |                      |                                                                                                    |                                                       |  |
| Remarks                                                                                                    |  |                      |                                                                                                    |                                                       |  |
|                                                                                                    |  |                      |                                                                                                    | Remarks                                               |  |
|                                                                                                    |  |                      |                                                                                                    |                                                       |  |
|                                                                                                    |  |                      |                                                                                                    |                                                       |  |
|                                                                                                    |  |                      |                                                                                                    |                                                       |  |

## **Option B:**

Choose the option of sending through Jumbo Mail

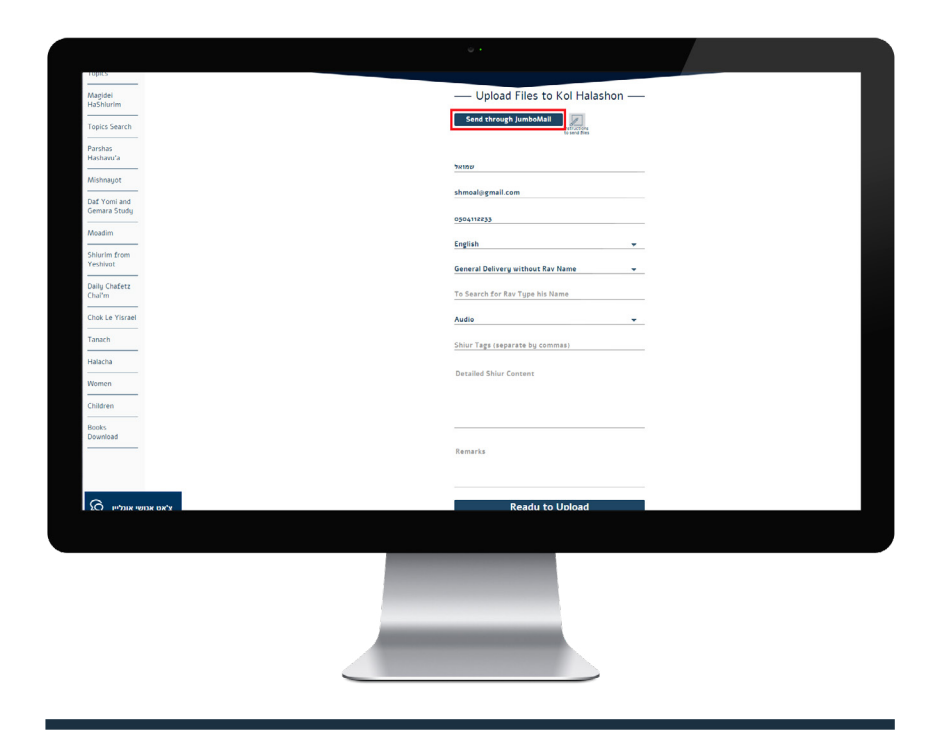

1. Choose the Rav's name and click on "continue"

| Monday oı April 2019   אדר ב משע"ט (מיז אדר ב": |                                                                                                    |               |                 | E            | glish ברית     | ٧. |
|-------------------------------------------------|----------------------------------------------------------------------------------------------------|---------------|-----------------|--------------|----------------|----|
| Home MP3 Download Program Kol                   | Haloshon Phone Numbers                                                                                         | Help Wanted   | Donations Video | Uive Shiur ( | iontact Us 🛛 👻 | _  |
| 0                                               | Search Shiurim *                                                                                               | Shiurim in E  | nglish 💌        |              | log            | in |
|                                                 |                                                                                                    |               |                 |              |                |    |
| (clust                                          | De la compañía de la compañía de la compañía de la compañía de la compañía de la compañía de la compañía de la |               |                 |              |                |    |
| To search for th                                | reav's name: -select Rav-                                                                                      | te it's name: |                 |              |                |    |
|                                                 |                                                                                                    | Continue      |                 |              |                |    |
|                                                 |                                                                                                    |               |                 |              |                |    |
|                                                 |                                                                                                    |               |                 |              |                |    |
|                                                 |                                                                                                    |               |                 |              |                |    |
|                                                 |                                                                                                    |               |                 |              |                |    |
|                                                 |                                                                                                    |               |                 |              |                |    |
|                                                 |                                                                                                    |               |                 |              |                |    |
|                                                 |                                                                                                    |               |                 |              |                |    |
|                                                 |                                                                                                    |               |                 |              |                |    |
|                                                 |                                                                                                    |               |                 |              |                |    |
|                                                 |                                                                                                    |               |                 |              |                |    |
| _                                               |                                                                                                    |               |                 |              |                |    |
|                                                 |                                                                                                    |               |                 |              |                |    |
|                                                 |                                                                                                    |               |                 |              |                |    |
|                                                 |                                                                                                    |               |                 |              |                |    |
|                                                 |                                                                                                    |               |                 |              |                |    |
|                                                 |                                                                                                    |               |                 |              |                |    |

Please note: On the first time you send files - if this is a new code - the name of Rav will not yet appear on the list of names, you should choose "General send without Rav's name" and in the remarks write "new Rav", the Rav's name and code you have received by email. Only after the first shiur has been uploaded to the system, will the Rav's name appear on the list of names the next time.

2. You will now be transferred to the page of filling in your details, please fill in all the details on the form, including tags, detailed contents and remarks (see explanation on pg. 3).

| Monday or April core ו איזר ב תעילים Monday or April ניסי                                                                    |            |
|----------------------------------------------------------------------------------------------------|------------|
| Home MP3 Download Program Kel Haloshon Phone Numbers Help Wanted Donations                                                   | Video Live |
|                                                                                                    |            |
| Q Search Shlurim * Shlurim in English *                                                                                      |            |
|                                                                                                    |            |
| Please fill sender details                                                                                                   |            |
| Name*                                                                                                    | 0          |
| Email*                                                                                                    | 0          |
| Phone:*                                                                                                    | 0          |
| File type:                                                                                                    |            |
| O Audio<br>O Video                                                                                                    | 0          |
| Important note: The file name should be the Shur's title. We will not be able to handle Shurim which are not properly named. |            |
| Remarka:                                                                                                    |            |
| Tags (separated by commas)                                                                                                   | 0          |
| Shiur Content                                                                                                    | 0          |
|                                                                                                    |            |
| 0000@cn ov Xh@General upload without Rav name                                                                                |            |
| Continue                                                                                                    | J          |
| About   Support                                                                                                    | Terms      |
|                                                                                                    |            |
|                                                                                                    |            |
|                                                                                                    |            |
|                                                                                                    |            |
|                                                                                                    | 1          |
|                                                                                                    |            |
|                                                                                                    | L.         |
|                                                                                                    | h          |
|                                                                                                    |            |
|                                                                                                    | _          |

3. After filling in all details, click on "continue"

4. You will now be transferred to the page for adding the files and sending, choose or drag the file for uploading, after the file has been chosen, click on "send".

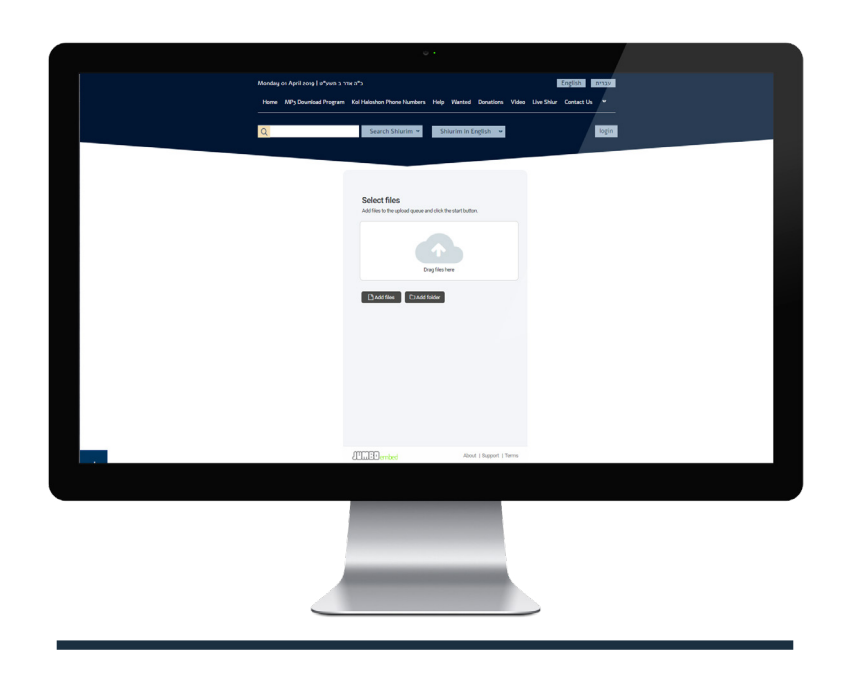

5. After sending, you will receive the following message:

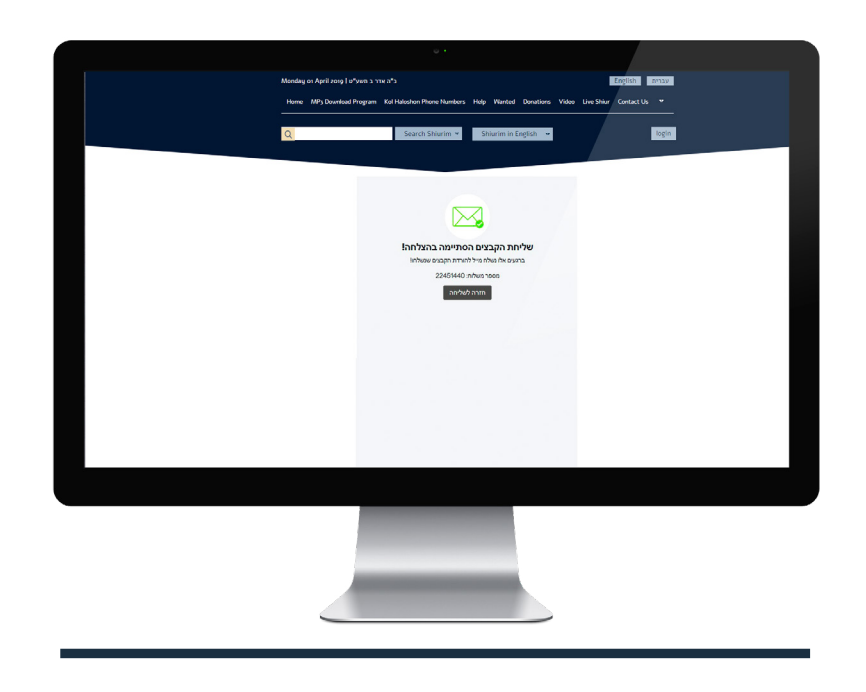

Did you find this guide helpful? Your opinion is important to us! >> Click here

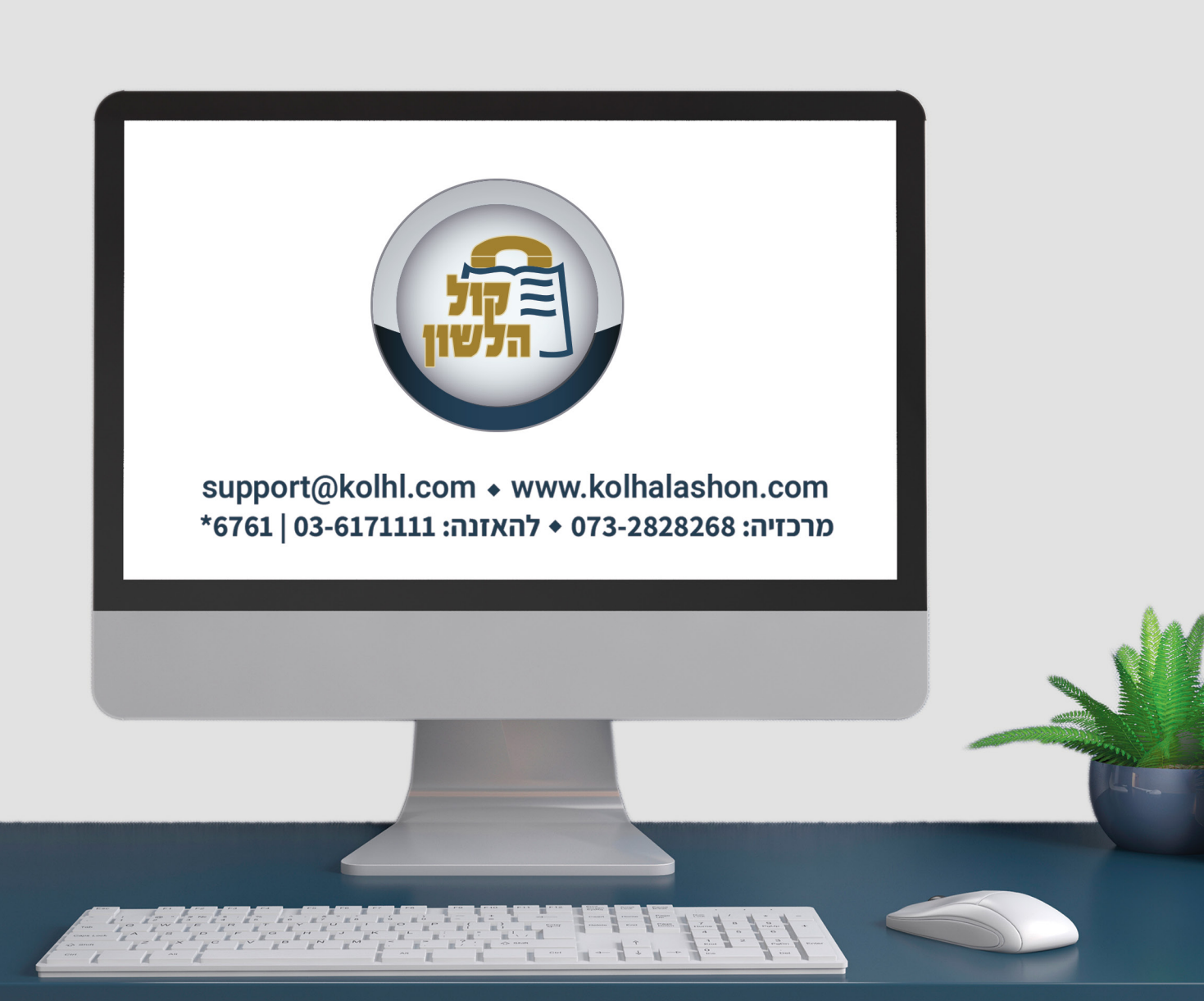